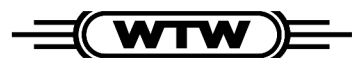

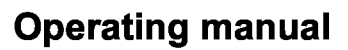

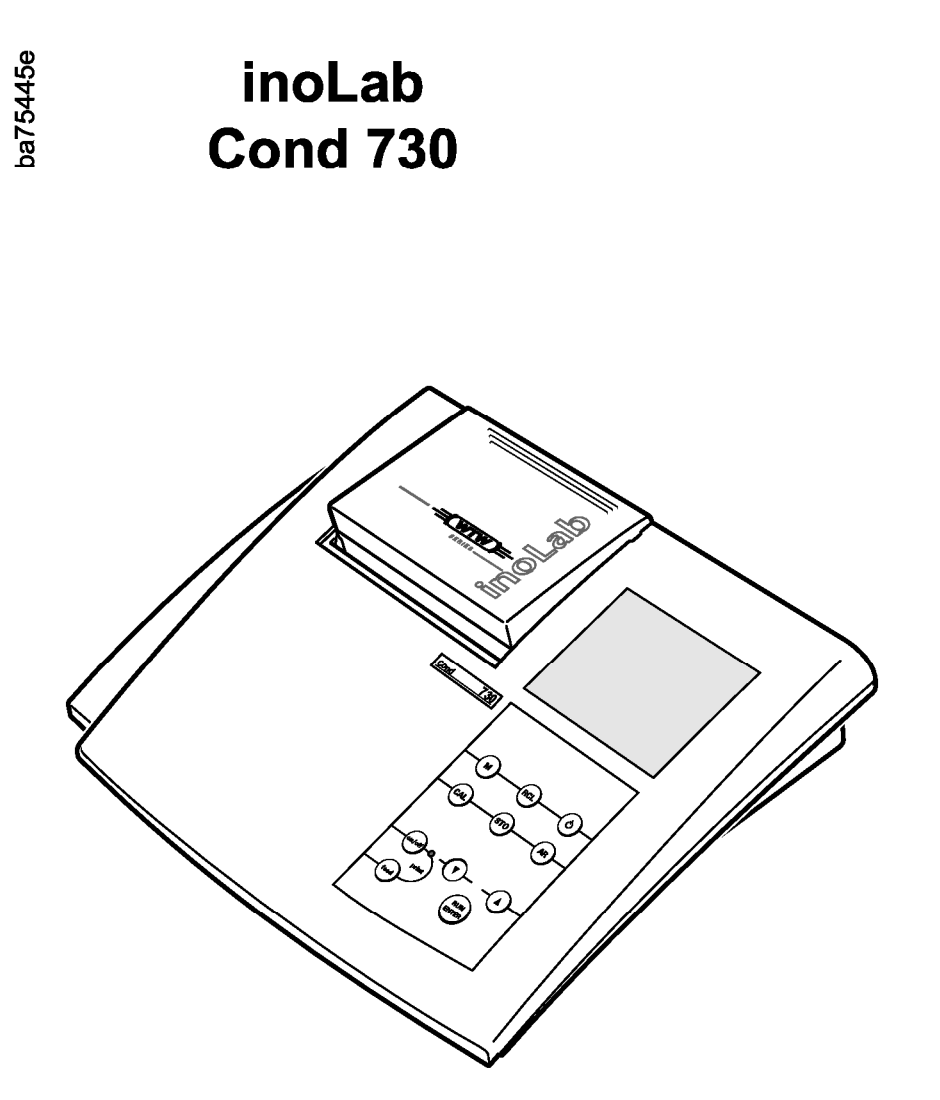

Distributed by:

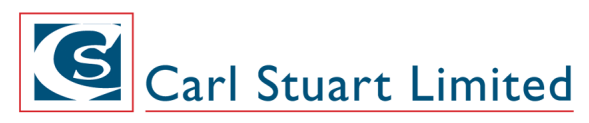

ADVANCED APPLIED TECHNOLOGIES **Contact Us:** Irl Ph: 01 4523432 UK Ph: 08452 30 40 30 Web: www.carlstuart.com Email: info@carlstuart.com Laboratory conductivity meter

| Accuracy when<br>going to press | The use of advanced technology and the high quality<br>standard of our instruments are the result of continuous<br>development. This may result in differences between this<br>operating manual and your instrument.<br>We cannot guarantee that there are absolutely no errors in<br>this manual. We are sure you will understand that we cannot<br>accept any legal claims resulting from the data, figures or<br>descriptions. |
|---------------------------------|----------------------------------------------------------------------------------------------------|
| Warranty<br>declaration         | The designated instrument is covered by a warranty of three<br>years from the date of purchase.<br>The instrument warranty extends to manufacturing faults<br>that are determined within the period of warranty.<br>The warranty excludes components that are replaced during<br>maintenance such as batteries, etc.                                                                                                    |
|                                 | The warranty claim extends to restoring the instrument to<br>readiness for use but not, however, to any further claim for<br>damages. Improper handling or unauthorized opening of the<br>instrument invalidates any warranty claim.                                                                                                    |
|                                 | To ascertain the warranty liability, return the instrument and proof of purchase together with the date of purchase freight paid or prepaid.                                                                                                    |

**Copyright** © Weilheim 2004, WTW GmbH Reprinting - even as excerpts - is only allowed with the explicit written authorization of WTW GmbH, Weilheim. Printed in Germany.

| 1 | Ove | erview                                           |
|---|-----|--------------------------------------------------|
|   | 1.1 | Keyboard6                                        |
|   | 1.2 | Display                                          |
|   | 1.3 | Sockets                                          |
| 2 | Saf | ety9                                             |
|   | 2.1 | Authorized use 10                                |
|   | 2.2 | General safety instructions                      |
| 3 | Cor | mmissioning13                                    |
|   | 3.1 | Scope of delivery 13                             |
|   | 3.2 | Initial commissioning 13                         |
| 4 | Оре | eration                                          |
|   | 4.1 | Switch on the instrument 17                      |
|   | 4.2 | Measuring 19                                     |
|   |     | 4.2.1 Conductivity / Specific resistance 21      |
|   |     | 4.2.2 Salinity                                   |
|   |     | 4.2.3 TDS (total dissolved solids)               |
|   | 1 2 | 4.2.4 Printing/transmitting measured values . 24 |
|   | 4.3 | A 3.1 Determining the cell constant              |
|   |     | (calibrating) 25                                 |
|   |     | 4.3.2 Setting the cell constant manually 29      |
|   | 4.4 | Setting up the temperature compensation TC . 32  |
|   | 4.5 | Storing                                          |
|   |     | 4.5.1 Manual storage 36                          |
|   |     | 4.5.2 Switching on AutoStore (Int 1) 38          |
|   |     | 4.5.3 Outputting the data storage 40             |
|   |     | 4.5.4 Clearing the storage 46                    |
|   | 4.6 | Data transmission                                |
|   |     | 4.6.1 Data transmission interval (Int 2) 4/      |
|   |     | 4.6.2 Recorder (analog oulput)                   |
|   |     | 4.6.4 Operation with Multil ab pilot 51          |
|   | 47  | Configuration 52                                 |
|   | 4.8 | Reset 57                                         |
|   | 1.0 |                                                  |

| 5 | Maintenance, cleaning, disposal 59           |
|---|----------------------------------------------|
|   | 5.1 Maintenance 59                           |
|   | 5.1.1 Changing the batteries                 |
|   | 5.1.2 Replacing the roll of printer paper 61 |
|   | 5.2 Cleaning 62                              |
|   | 5.3 Disposal 62                              |
| 6 | What to do if                                |
| 7 | Technical data 67                            |
| 8 | Lists                                        |

# 1 Overview

The compact inoLab Cond 730 precision conductivity meter lets you perform conductivity measurements rapidly and reliably.

The inoLab Cond 730 provides the highest degree of operating comfort, reliability and measuring safety for all applications.

The integrated printer<sup>\*</sup> enables the measurements to be documented in compliance with GLP.

The proven procedures to determine or set up the cell constant support your work with the conductivity meter.

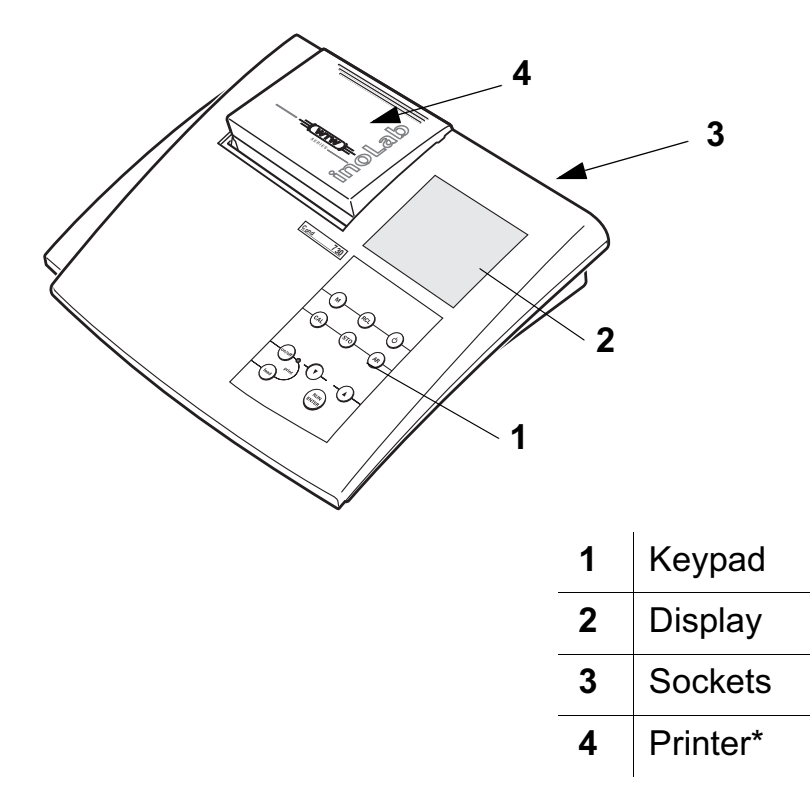

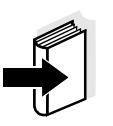

#### Note

The measuring instrument can also be delivered as part of a set.

Information on this and other accessories is available in the WTW catalog LABORATORY AND FIELD INSTRUMENTATION or via the Internet.

\* only on the Cond 730 with integrated printer

# 1.1 Keyboard

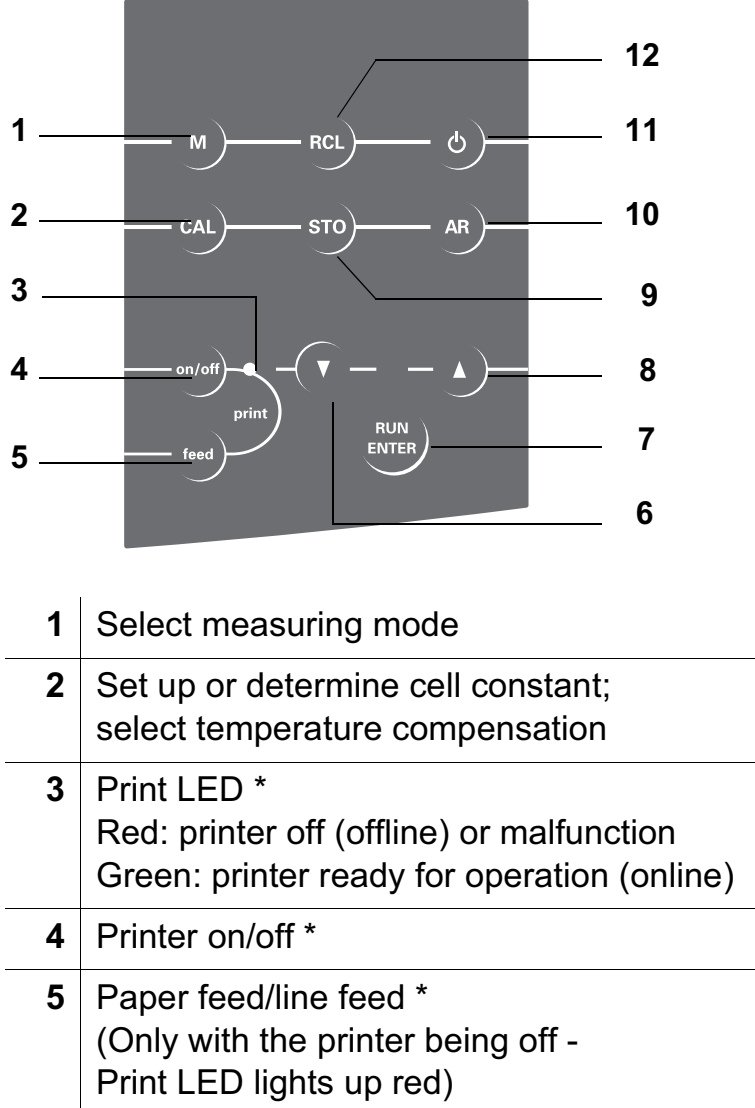

|    | Print LED lights up red)              |
|----|---------------------------------------|
| 6  | Reduce values, scroll                 |
| 7  | Confirm inputs, start AutoRead        |
| 8  | Increase values, scroll               |
| 9  | Store measured value                  |
| 10 | Activate/deactivate AutoRead function |
| 11 | Measuring instrument ON/OFF           |
| 12 | Display/transmit measured values      |
|    |                                       |

\* only on the Cond 730 with integrated printer

# 1.2 Display

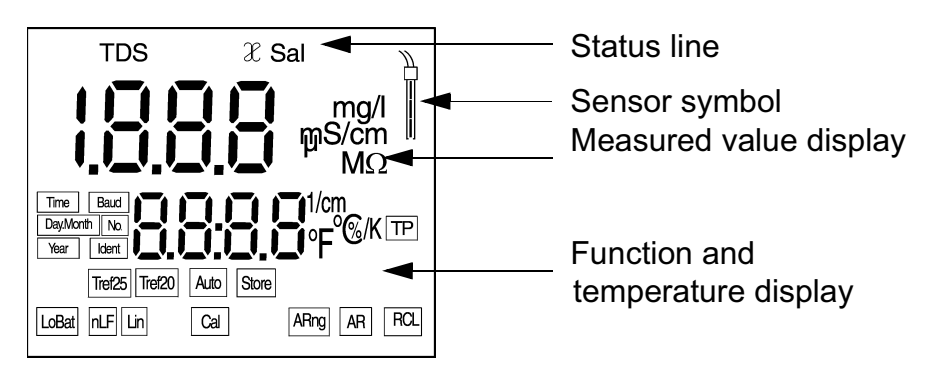

# 1.3 Sockets

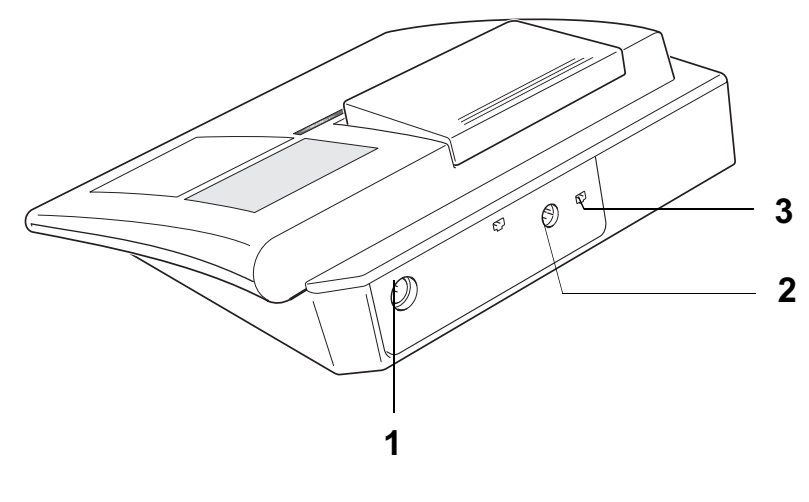

Connectors:

- **1** Conductivity measuring cell
- **2** RS 232 interface/analog output
- 3 Plug-in power supply

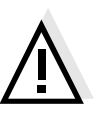

#### Caution

Only connect measuring cells to the instrument that cannot feed excessive voltages or currents (> SELV and > circuit with current limiter). Almost all commercial measuring cells - especially WTW measuring cells - meet these requirements.

# 2 Safety

This operating manual contains basic instructions that you must follow during the commissioning, operation and maintenance of the instrument. Consequently, all responsible personnel must read this operating manual before working with the instrument.

The operating manual must always be available within the vicinity of the instrument.

Target groupThis measuring instrument was developed for use in the lab-<br/>oratory.<br/>Thus, we assume that, as a result of their professional train-

ing and experience, the operators will know the necessary safety precautions to take when handling chemicals.

# Symbols used

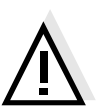

#### Caution

indicates instructions that have to be followed to prevent damage to your instrument.

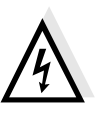

#### Warning

indicates instructions that have to be followed to protect yourself and the instrument from dangerous electrical voltage.

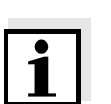

#### Note

Indicates notes that draw your attention to special features.

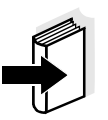

#### Note

Indicates cross-references to other documents, e.g. application reports, operating manuals of measuring cells, etc.

# 2.1 Authorized use

This instrument is authorized exclusively for measuring the conductivity, salinity, temperature and TDS (total dissolved solids) in the laboratory.

The technical specifications as given in the chapter 7 TECHNICAL DATA must be observed. Only the operation and running of the measuring instrument according to the instructions given in this operating manual is authorized. Any other use is considered **unauthorized**.

# 2.2 General safety instructions

This instrument is constructed and tested in compliance with the EN 61010-1 safety regulations for electronic measuring instruments.

It left the factory in a safe and secure technical condition.

Function and<br/>operational safetyThe smooth functioning and operational safety of the instru-<br/>ment can only be guaranteed if the generally applicable<br/>safety measures and the specific safety instructions in this<br/>operating manual are followed.

The smooth functioning and operational safety of the instrument can only be guaranteed under the climatic conditions specified in the chapter 7 TECHNICAL DATA.

If the instrument was transported from a cold environment to a warm environment, the formation of condensate can lead to the faulty functioning of the instrument. In this event, wait until the temperature of the instrument reaches room temperature before putting the instrument back into operation.

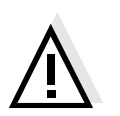

#### Caution

The instrument is only allowed to be opened by personnel authorized by WTW.

| Safe operation              | If safe operation is no longer possible, the instrument must<br>be taken out of service and secured against inadvertent<br>operation.<br>Safe operation is no longer possible if: |  |  |
|-----------------------------|----------------------------------------------------------------------------------------------------|--|--|
|                             | <ul> <li>the instrument has been damaged in transport</li> </ul>                                                                                                    |  |  |
|                             | <ul> <li>the instrument has been stored under adverse conditions<br/>for a lengthy period of time</li> </ul>                                                                      |  |  |
|                             | <ul> <li>the instrument is visibly damaged</li> </ul>                                                                                                    |  |  |
|                             | <ul> <li>the instrument no longer operates as described in this<br/>manual</li> </ul>                                                                                             |  |  |
|                             | If you are in doubt contact the supplier of the instrument.                                                                                                    |  |  |
| Obligations of the operator | The operator of this measuring instrument must ensure that the following laws and guidelines are observed when using dangerous substances:                                        |  |  |
|                             | <ul> <li>EEC directives for protective labor legislation</li> </ul>                                                                                                    |  |  |
|                             | <ul> <li>National protective labor legislation</li> </ul>                                                                                                    |  |  |

- Safety regulations
- Safety datasheets of the chemical manufacturer.

# 3 Commissioning

### 3.1 Scope of delivery

- Laboratory measuring instrument, inoLab Cond 730
- Plug-in power supply
- Operating manual and short manual
- 4 x type AA Mignon 1.5 V batteries

# 3.2 Initial commissioning

Perform the following activities:

- Set the date and time
- Connect the plug-in power supply (for printer functions).

| Setting the date | 1  | Press and hold down the 🔘 key.                                                                                                    |
|------------------|----|----------------------------------------------------------------------------------------------------|
| and time         | 2  | Press the () key.<br>The <i>display test</i> appears briefly on the display.<br>The measuring instrument then switches<br>automatically to the setting of the baud rate. |
|                  | 3  | Press the 💮 key repeatedly until the date flashes on the display.                                                                                                    |
|                  | 4  | Set today's date by pressing $\mathbf{O} \mathbf{\nabla} \mathbf{\emptyset}$                                                                                             |
|                  | 5  | Confirm with .<br>The date (month) flashes on the display.                                                                                                    |
|                  | 6  | Set the current month by pressing $\mathbf{O}\mathbf{\nabla}\mathbf{\emptyset}$                                                                                          |
|                  | 7  | Confirm with . The year appears on the display.                                                                                                    |
|                  | 8  | Set the current year by pressing $\mathbf{O}\mathbf{\nabla}\mathbf{\emptyset}$                                                                                           |
|                  | 9  | Confirm with . The hour field flashes on the display.                                                                                                    |
|                  | 10 | Set the current time by pressing $\mathbf{O} \mathbf{\nabla} \mathbf{\emptyset}$                                                                                         |
|                  | 11 | Confirm with .<br>The minutes field flashes on the display.                                                                                                    |

- 12 Set the current time by pressing  $\bigcirc \heartsuit \varnothing$
- 13 Confirm with (B). The measuring instrument then switches to the measuring mode.
- 14 Switch off the instrument by pressing (b).

## Connecting the plug-in power supply

The measuring instrument works battery-powered. It can, however, also be supplied by the plug-in power supply which is available as an accessory.

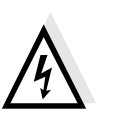

#### Warning

The line voltage on site must lie within the input voltage range of the original plug-in power supply unit (see chapter 7 TECHNICAL DATA).

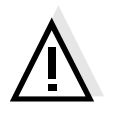

#### Caution

Use original plug-in power supplies only (see chapter 7 TECHNICAL DATA).

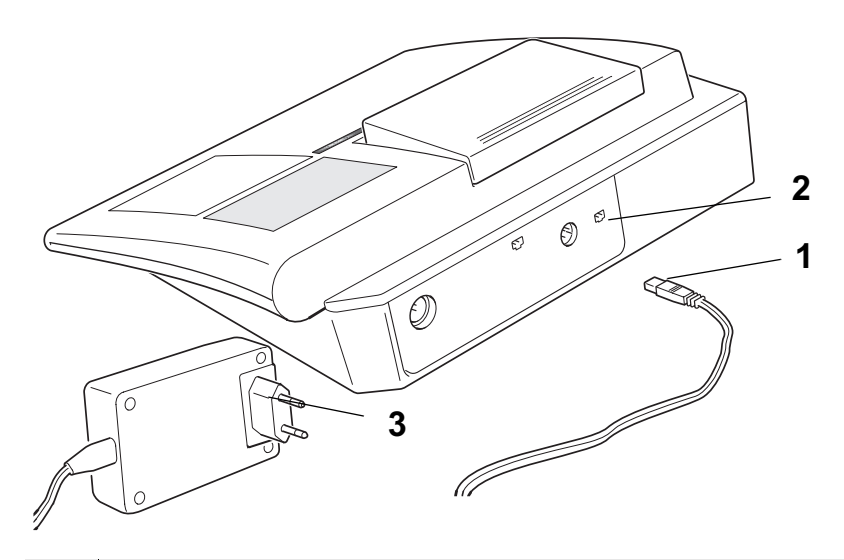

1 Insert the plug (1) into the socket (2) of the conductivity meter.

2 Connect the original WTW plug-in power supply (3) to an easily accessible mains socket.

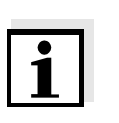

#### Note

You can also perform measurements without a plug-in power supply. However, the functions of the integrated printer can only be used with connected plug-in power supply.

# 4 **Operation**

# 4.1 Switch on the instrument

| 1 | Place the instrument on a flat surface and protect it against intense light and heat.                                                                                    |
|---|----------------------------------------------------------------------------------------------------|
| 2 | Connect the conductivity measuring cell to the instrument.                                                                                                    |
| 3 | Press the () key.<br>The <i>display test</i> appears briefly on the display.<br>The instrument then switches automatically to the<br>previously selected measuring mode. |
| 4 | Check or determine the cell constant [C]. The procedure is described in section 4.3 on page 25.                                                                          |

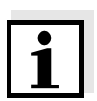

#### Note

The instrument has an energy saving feature to avoid unnecessary battery depletion.

The energy saving feature switches the instrument off if no key has been pressed for an hour.

The energy saving feature is not active:

- if the power is supplied by the plug-in power supply
- if the AutoStore function is active
- if a PC is connected
- if the recorder cable is connected
- if the printer cable is connected (for external printers)

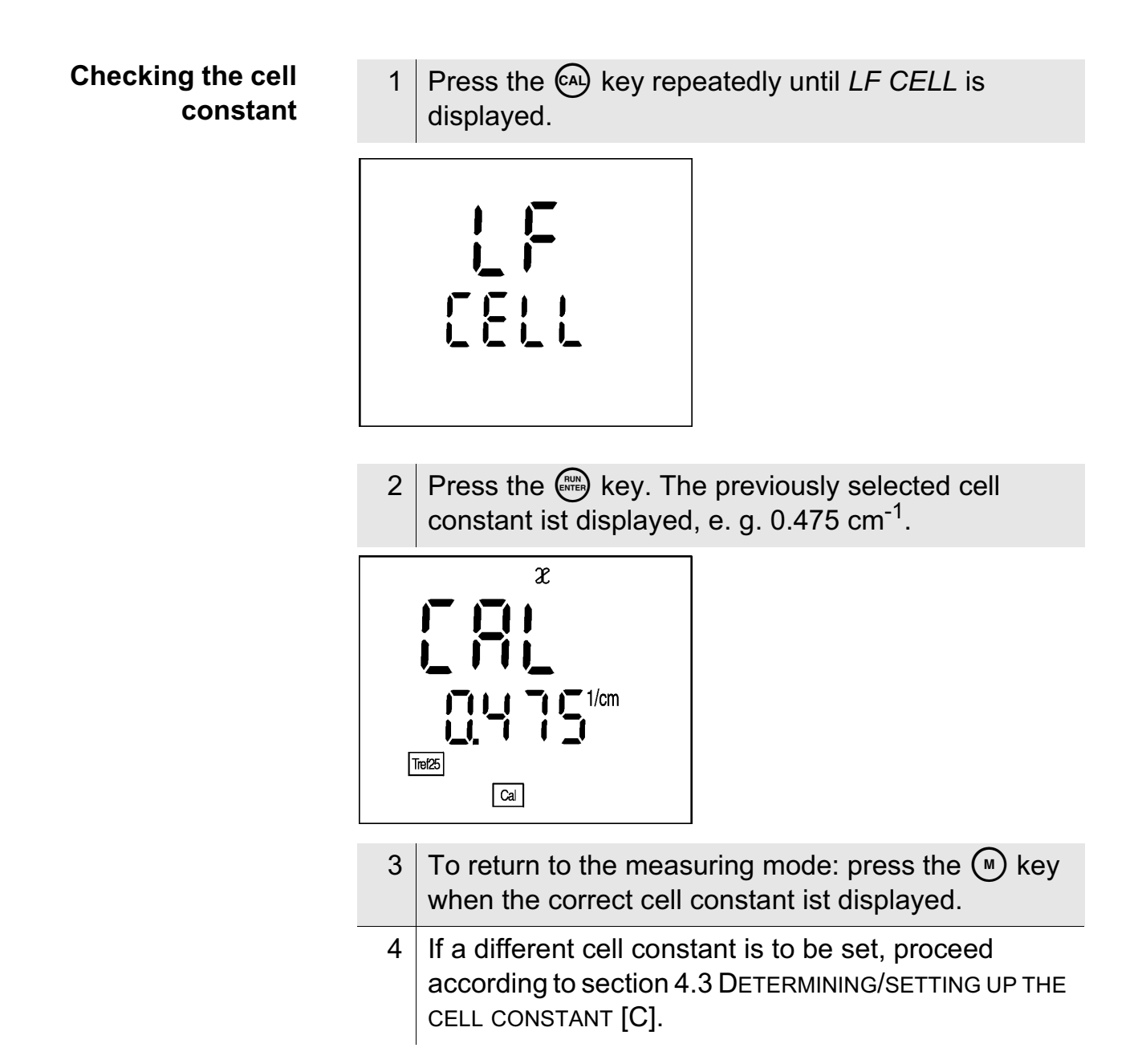

# Preparatory activities

|   | 1 | Connect the measuring cell to the instrument.                                                                                                 |
|---|---|----------------------------------------------------------------------------------------------------|
| - | 2 | Adjust the temperature of the test solutions or<br>measure the current temperature if the measurement<br>is made without a temperature probe. |
| - | 3 | Calibrate the instrument with the measuring cell or check the cell constant set up.                                                           |
|   | Λ | Soloct the massuring mode by prossing                                                                                                    |

4 Select the measuring mode by pressing igodot.

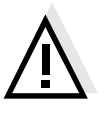

#### Caution

4.2

Measuring

When connecting an earthed PC/printer, measurements cannot be performed in earthed media as incorrect values would result.

Perform the following activities when you want to measure:

The RS232 interface is not galvanically isolated.

Temperature probe

Measurements can be performed with and without a temperature probe. A connected temperature probe is indicated by TP on the display.

If you want to use a WTW conductivity measuring cell without a temperature probe, you have to connect it with an adapter (available at WTW).

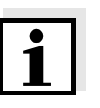

#### Note

The conductivity meter automatically recognizes the type of the temperature probe used. As a result, you can connect electrodes with the NTC30 or Pt1000.

The temperature measurement is absolutely essential for a reproducible conductivity measurement. If the measurement is made without a temperature probe, proceed as follows:

| 1 | Determine the current temperature using a thermometer. |
|---|--------------------------------------------------------|
| 2 | Set up the temperature by pressing () ().              |

# AutoRead AR<br/>(Drift control)The AutoRead function (drift control) checks the stability of<br/>the measurement signal. The stability has a considerable ef-<br/>fect on the reproducibility of the measured value.

- 1 Call up the measuring mode by pressing  $\bigcirc$ .
- Activate the AutoRead function by pressing A.
   The current measured value is frozen (Hold function).
- 3 Start the AutoRead function by pressing .
   AR flashes on the display until a stable measured value is reached.

This measured value is transmitted to the printer/ interface.

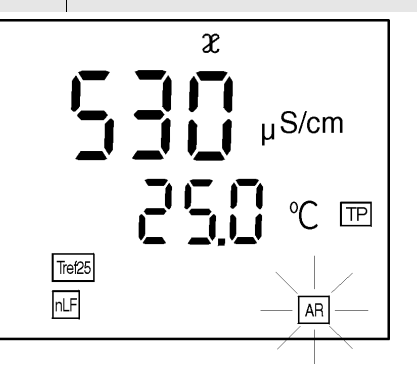

- 4 If necessary, start the next AutoRead measurement by pressing .
- 5 To terminate the AutoRead function: Press the key.

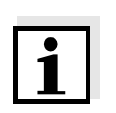

# Note

The current AutoRead measurement (with acceptance of the current value) can be terminated at any time by pressing ().

# 4.2.1 Conductivity / Specific resistance

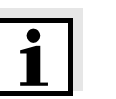

#### Note

You can display measured values in the units  $\mu$ S/cm (conductivity) or M $\Omega$ ·cm (specific resistance). This setting is described in Abschnitt 4.7 CONFIGURATION.

Thus, you can carry out conductivity measurements or measurements of the specific resistance:

- 1 Perform the preparatory activities according to section 4.2.
- 2 Immerse the conductivity measuring cell into the test sample.
- 3 Press the M key until 𝔅 appears in the status display. Depending on the setting, one of the following display indicators appears on the display:

# Conductivity

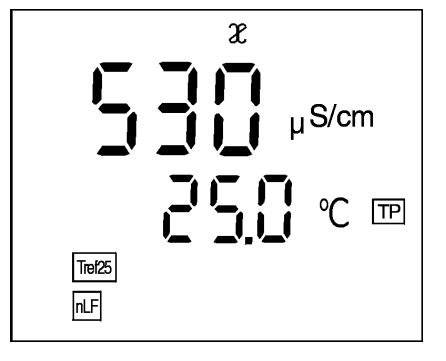

Specific resistance

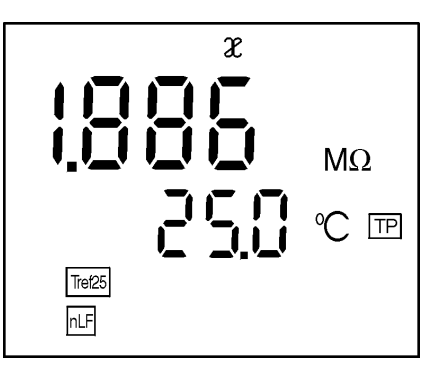

- 4 If necessary, set the temperature by pressing () (see section 4.2 on page 19).
- 5 Wait for a stable measured value.

# 4.2.2 Salinity

To measure the salinity, proceed as follows:

| 1 | Perform the preparatory activities according to section 4.2.                                                                          |
|---|----------------------------------------------------------------------------------------------------|
| 2 | Immerse the conductivity measuring cell into the test sample.                                                                         |
| 3 | Press the (w) key repeatedly until <i>Sal</i> appears in the status line.<br>The salinity value of the sample appears on the display. |
| 4 | If necessary, set the temperature by pressing () (see section 4.2, page 19).                                                          |
| _ |                                                                                                    |

5 Wait for a stable measured value.

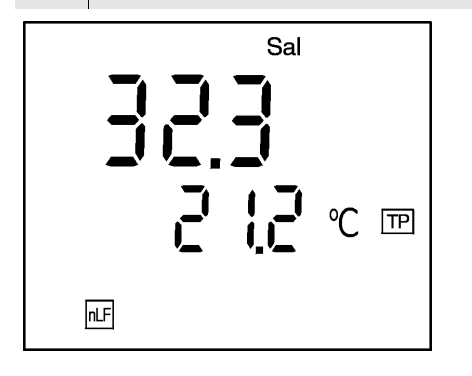

# 4.2.3 TDS (total dissolved solids)

To measure the TDS, proceed as follows:

| 1 | Perform the preparatory activities according to section 4.2.                                                                                                    |
|---|----------------------------------------------------------------------------------------------------|
| 2 | Immerse the conductivity measuring cell into the test sample.                                                                                                    |
| 3 | <ul> <li>When measuring with an integrated temperature probe continue with step 4.</li> <li>When measuring without temperature probe:</li> <li>Determine the temperature of the test sample using a thermometer</li> </ul> |
|   | <ul> <li>Press the  M key repeatedly until  𝔅 appears in the status line.</li> <li>Enter the temperature using  (▲) (▼).</li> </ul>                                                                                        |
| 4 | Press the () key repeatedly until <i>TDS</i> appears in the status line. The TDS value of the sample appears.                                                                                                    |
| 5 | Set up the TDS factor (0.40 1.00) using (                                                                                                    |

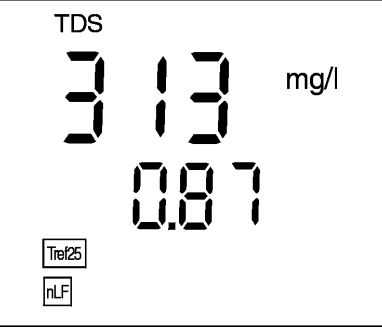

6 Wait for a stable measured value.

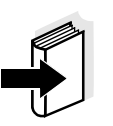

# Note

Also refer to Application Report ... 084 KONDUCTOMETRICAL DETERMINATION OF THE TOTAL DISSOLVED SOLIDS (TDS).

### 4.2.4 Printing/transmitting measured values

Measured values (data records) can be:

- printed on the integrated printer\* or
- transmitted to the interface

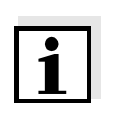

#### Note

To print, you must switch on the printer using the Print key (Print LED lights up green)\*.

To transmit to the interface, you must connect the interface cable. The integrated printer is then switched off automatically.

You can print/transmit measured values (data records) in 3 ways:

- Switch on the data transmission (Int 2) (see page 47)
  - After expiry of the selected interval, the current data record is sent to the printer/interface.
- Switch on AutoStore (Int 1) (see page 38)
  - After expiry of the selected interval, the current data record is sent to the printer/interface and in addition is stored in the data storage of the instrument
  - AutoStore (Int 1) covers the *data transmission* interval (Int 2).
- Press the key This manually prints/transmits the current measured values at any time - independently of the selected intervals.

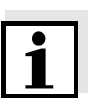

#### Note

If you connect a recorder (analog output), the output to the digital interface is switched off.

\* only on the Cond 730 with integrated printer

# Why determine/set up the cell constant?

# 4.3 Determining/setting up the cell constant [C]

Due to ageing, the cell constant slightly changes. As a result, an inexact measured value is displayed. Calibration determines the current value of the cell constant and stores this value in the instrument.

Thus, you should calibrate at regular intervals.

You can determine the cell constant of the conductivity measuring cell in the range  $0.450 \dots 0.500 \text{ cm}^{-1}$  or  $0.800 \dots 1.200 \text{ cm}^{-1}$  by calibrating in the control standard or set it up manually in the range  $0.250 \dots 2.500 \text{ cm}^{-1}$  or  $0,090 \dots 0,110 \text{ cm}^{-1}$ .

Additionally, you can select the fixed cell constant  $0.010 \text{ cm}^{-1}$ .

# 4.3.1 Determining the cell constant (calibrating)

Determine the cell constant as follows:

1 Press the key repeatedly until *LF CELL* appears on the display.

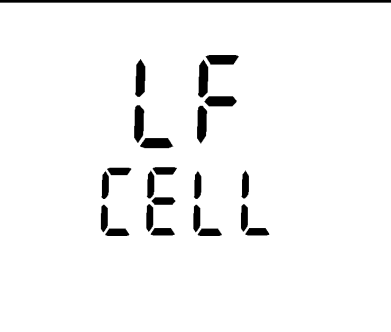

- 2 Press the key.
- 3 Press the (A) key repeatedly until the following is displayed.

Determining the cell constant (calibration in control standard)

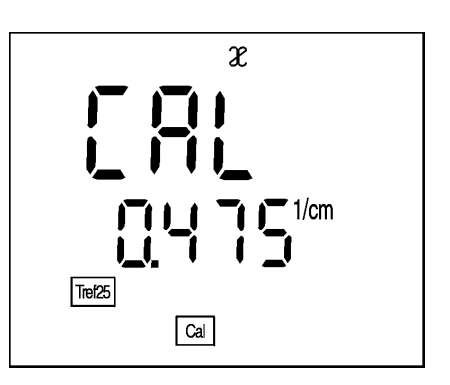

- 4 Immerse the measuring cell into the 0.01 mol/l KCL control standard.
- 5 Press the key.
  - If no temperature probe is connected, enter the current temperature of the solution using () () and confirm with ().
  - If a temperature probe is connected, the AR measurement to determine the cell constant starts.

*AR* flashes until a stable signal is achieved. The determined cell constant ist displayed; the measuring instrument automatically stores the cell constant.

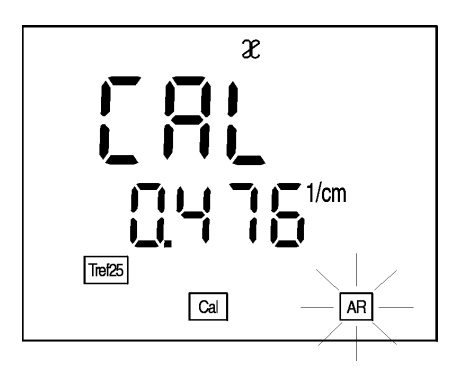

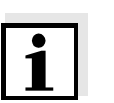

#### Note

If error message E3 appears see chapter 6 WHAT TO DO IF...

#### AutoRead

During calibrating, the *AutoRead* function is automatically activated. The *AR* display flashes. The calibration procedure is finished when the *AR* display stops flashing.

| i                         | <b>Note</b><br>This method of automatically determining the cell constant<br>by calibrating in the 0.01 mol/l KCL control standard can<br>only be used for measuring cells with a cell constant in the<br>range 0.450 0.500 cm <sup>-1</sup> or 0.800 1.200 cm <sup>-1</sup> .                                                                                                    |                                                             |  |
|---------------------------|----------------------------------------------------------------------------------------------------|-------------------------------------------------------------|--|
| Calibration<br>evaluation | After calibrating, the instrument automatically evaluates the current condition of the calibration.<br>The evaluation appears on the display.                                                                                                    |                                                             |  |
|                           | Display                                                                                                    | Cell constant [cm <sup>-1</sup> ]                           |  |
|                           |                                                                                                    | 0.450 0.500 cm <sup>-1</sup>                                |  |
|                           | Z<br>I                                                                                                    | 0.800 1.200 cm <sup>-1</sup>                                |  |
|                           | E3                                                                                                    | outside of the ranges<br>0.450 0.500 cm <sup>-1</sup><br>or |  |
|                           | Perform error elimination<br>according to chapter<br>6 WHAT TO DO IF                                                                                                    | 0.800 1.200 cm <sup>-1</sup>                                |  |
| Calibration protocol      | The calibration protocol contains the calibration data of the current calibration. You can call up the calibration protocol by outputting the data storage (section 4.5.3).<br><b>Note</b> You can automatically print out a calibration protocol after the calibration. To do so, switch on the printer (Print LED lights up green) before calibrating*. After a valid calibration, the protocol is printed. |                                                             |  |
| i                         |                                                                                                    |                                                             |  |
|                           | CALIBRATION PROTOCOL<br>14.04.99 11:37<br>Device No.: 99990000<br>CALIBRATION CONDUCTIVITY<br>Cal Time: 14.04.99 / 11:37<br>Cal Interval: 180d<br>Cal Std.: 0.01 mol/1 KCL<br>40.0 °C<br>Conduct./Tref25: 1413µS/cm<br>Cell Const : 0.975 1/cm<br>Probe : +++                                                                                                    |                                                             |  |

\* only on the Cond 730 with integrated printer

#### **Calibration interval** (Int 3)

The flashing sensor symbol reminds you to calibrate regularly. After the selected calibration interval (Int 3) expires, the sensor symbol flashes. Measurements can continue.

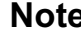

#### Note

To ensure the high measuring precision of the measuring system, perform a calibration after the calibration interval expires.

# Setting the calibration interval

The calibration interval (Int 3) is set to 180 days in the factory. The interval can be changed (1 ... 999 days):

| 1 | Switch off the instrument.                                                                                                    |
|---|----------------------------------------------------------------------------------------------------|
| 2 | Press M and hold down the key.                                                                                                    |
| 3 | Press the (b) key.<br>The <i>display test</i> appears briefly on the display.<br>The instrument then switches automatically to the<br>configuration level. |

Press the Rev until Int 3 appears on the display. 4

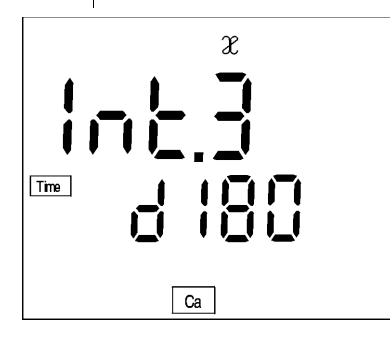

- Press ( $\mathbf{A}$ ) v to set the required time interval until the 5 next calibration.
- 6 Confirm with  $\mathbb{R}$ .
- 7 Change to the measuring mode by pressing (M).

# 4.3.2 Setting the cell constant manually

#### Note

1

The cell constant to be set up must either be taken from the operating manual of the measuring cell or is printed on the measuring cell.

You can set the the cell constant manually as follows:

Setting the fixed cell constant 0.010 cm<sup>-1</sup>

Press the 🕰 key repeatedly until *CELL* appears on the display.

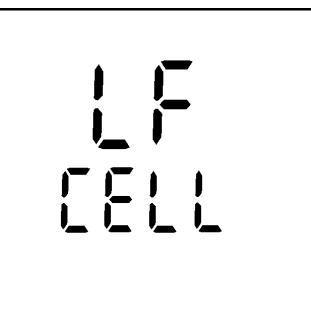

- 2 Press the even key.
- 3 Press the key repeatedly until the cell constant 0.010 cm <sup>-1</sup> appears on the display.

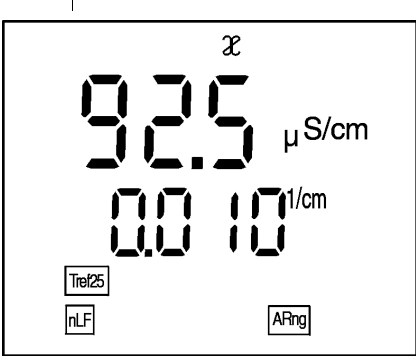

4 To return to the measuring mode: Press the () key. From now on, the cell constant 0.010 cm<sup>-1</sup> will be used.

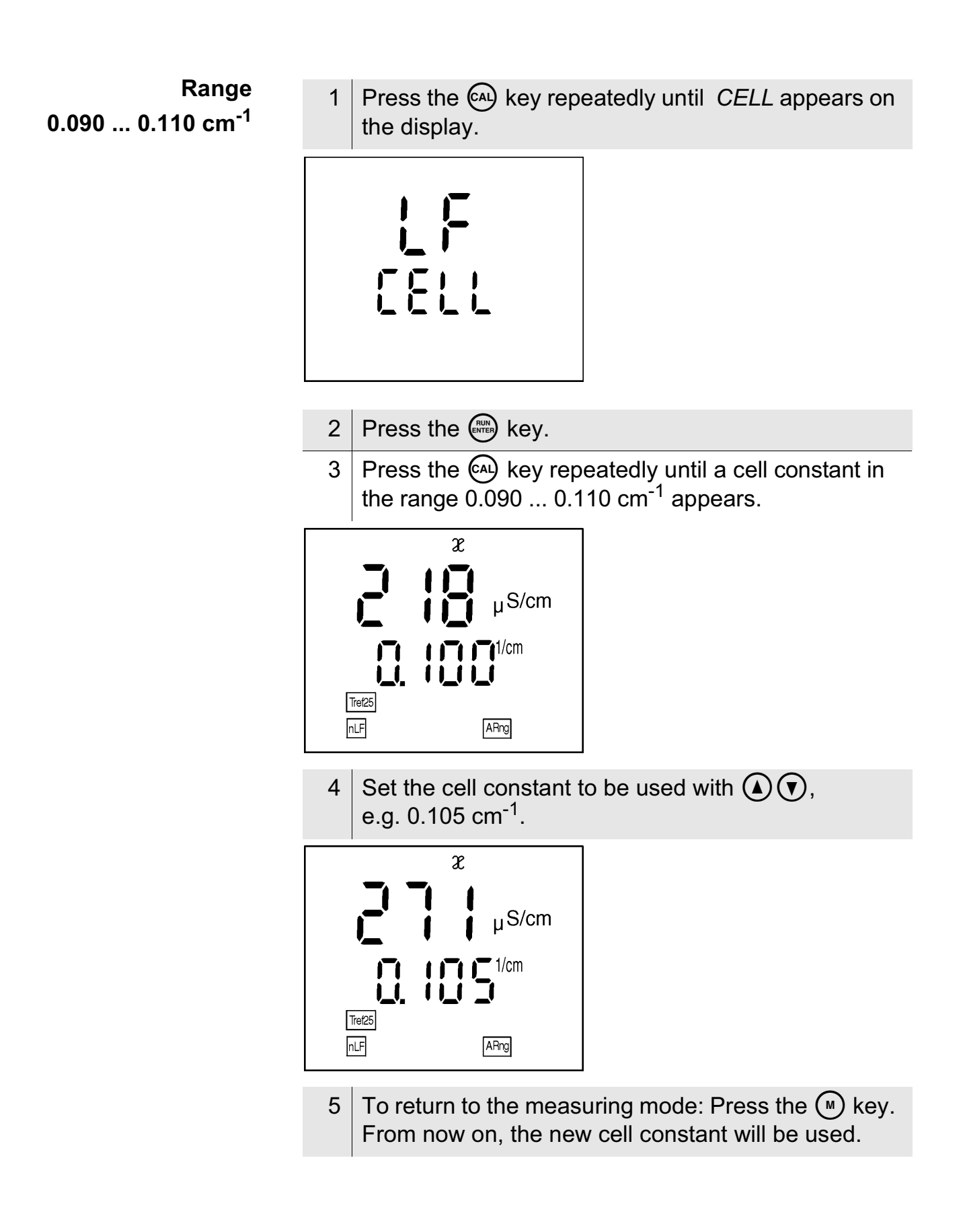

| Range<br>0.250 2.500 cm <sup>-1</sup> | 1 Press the (A) key repeatedly until <i>CELL</i> appears on the display.                                         |
|---------------------------------------|----------------------------------------------------------------------------------------------------|
|                                       |                                                                                                    |
|                                       | 2 Press the key.                                                                                                 |
| -                                     | 3 Press the   repeatedly until until a cell constant in the range 0.250 2.500 cm <sup>-1</sup> appears.          |
|                                       | χ<br>μS/cm<br>ITE/ZS<br>ΓLF AFrg                                                                                 |
|                                       | 4 Set the cell constant to be used with $\textcircled{\bullet}$ , e.g. 0.614 cm <sup>-1</sup> .                  |
|                                       | 2<br>μS/cm<br>ITEZE<br>TLF AFrg                                                                                  |
|                                       | 5 To return to the measuring mode: Press the $\bigcirc$ key.<br>From now on, the new cell constant will be used. |

# 4.4 Setting up the temperature compensation TC

The calculation of the temperature compensation is based on the preset reference temperature, Tref 20 or Tref 25 (see section 4.7 CONFIGURATION).

You can select one of the following temperature compensations:

- Non-linear temperature compensation "nLF" according to DIN 38404 or EN 27 888
- **linear temperature compensation "Lin"** with a coefficient that can be set in the range 0.001 ... 3.000 %/K
- no temperature compensation

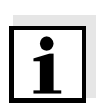

#### Note

Select the following temperature compensations to work with the test samples given in the table:

| Application<br>notes | Test sample                                                          | Temperature<br>compensation TC                           | Display<br>indicator |
|----------------------|----------------------------------------------------------------------|----------------------------------------------------------|----------------------|
|                      | Natural water<br>(ground water,<br>surface water,<br>drinking water) | nLF<br>according to DIN 38404<br>EN 27 888               | nLF                  |
|                      | Ultrapure water                                                      | nLF<br>according to DIN 38404<br>EN 27 888               | nLF                  |
|                      | Other aqueous solutions                                              | Set linear<br>temperature coefficient<br>0.001 3.000 %/K | Lin                  |
|                      | Salinity<br>(seawater)                                               | Automatically nLF<br>according to IOT                    | Sal, ⊡F              |

# Selecting the nonlinear temperature compensation

To select the non-linear temperature compensation proceed as follows:

1 Press the key repeatedly until *LF tc* appears on the display.

- 2 Press the key.
- 3 Press the A key repeatedly until *nLF* appears on the display.

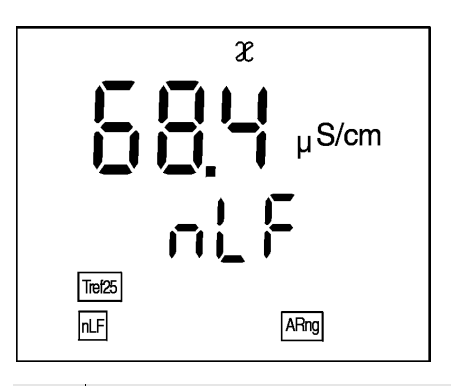

4 To return to the measuring mode: press the  $\bigcirc$  key.

### Selecting the linear temperature compensation

To select the linear temperature compensation proceed as follows:

1 Press the (A) key repeatedly until *LF tc* appears on the display.

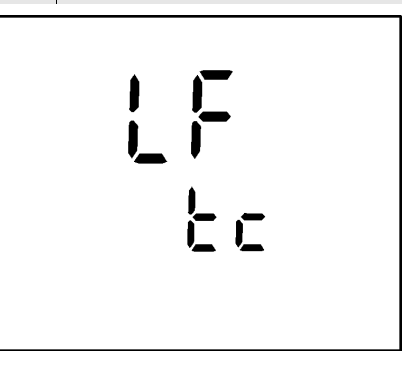

- 2 Press the www key.
- 3 Press the (a) key repeatedly until the adjustable linear temperature coefficient appears on the display.

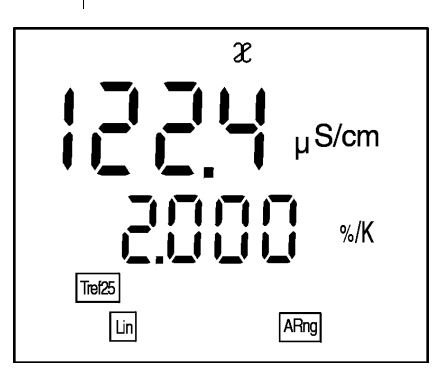

4 Set up the temperature coefficient, e. g. 1.880 %/K using ( ).

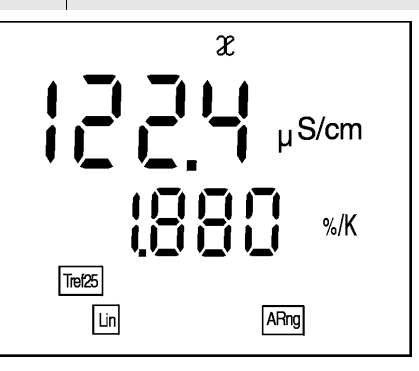

5 To return to the measuring mode: press the  $\bigcirc$  key.

# Switching off the temperature compensation

To switch off the temperature compensation proceed as follows:

1 Press the key repeatedly until *LF tc* appears on the display.

- 2 Press the www key.
- 3 Press the key repeatedly until the following display appears:

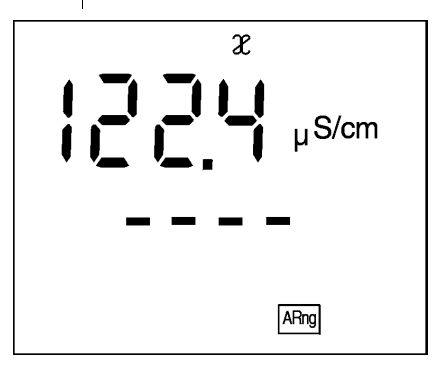

- 4 The temperature compensation has been switched off.
- 5 To return to the measuring mode: press the  $\bigcirc$  key.

# 4.5 Storing

The conductivity meter has an internal data storage device. Up to 800 data records can be stored in it. A complete data record consists of:

- Memory location
- Date
- Time
- Measured value
- Temperature
- I.D. number

You can transmit measured values (data records) to the data storage in 2 ways:

- Manual storage
- Switching on the AutoStore function (Int 1), see page 38.

#### 4.5.1 Manual storage

You can transmit a measured value to the data storage as follows:

Press the mathematical key.
 The current number of the next free memory location appears on the display.

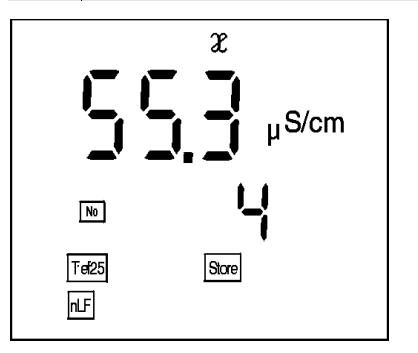
|                 | 2 Confirm with ().<br>The display changes to the input of the I.D. number.                                |                  |
|-----------------|----------------------------------------------------------------------------------------------------|------------------|
|                 | x<br>μS/cm<br>μ<br>I<br>I<br>I<br>I<br>I<br>I<br>I<br>I<br>I<br>I<br>I<br>I<br>I<br>I<br>I<br>I<br>I<br>I |                  |
|                 | 3 Enter the required I.D. number (1                                                                       | 999) by pressing |
|                 | 4 Confirm with Im.<br>The instrument changes to the m                                                     | easuring mode.   |
| StoFull message | <b>ssage</b> This message appears if all 800 memory locations are full.                                   |                  |
|                 | You have the following options:                                                                           |                  |
|                 | Store the current measured value.<br>The oldest measured value is over-<br>written by this                |                  |
|                 | Return to the measuring mode without Press any key storing                                                |                  |
|                 | Output the data storage See page 40                                                                       |                  |
|                 | Delete the data storage                                                                                   | See page 46      |

Ľ.

# 4.5.2 Switching on AutoStore (Int 1)

The storage interval (Int 1) determines the time interval between automatic storage processes.

After the time interval expires, the current data record is transmitted to the data storage and to the printer/interface.

The storage interval (Int 1) is set to OFF in the factory. Thus, the *AutoStore* function is switched off. To switch the function on, set up a time interval (5 s, 10 s, 30 s, 1 min, 5 min, 10 min, 15 min, 30 min, 60 min).

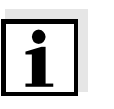

# Note

If the *AutoStore* function is active, the setting of the data transmission interval (int 2) is ineffective (see page 47).

# Setting the storage interval

- 1 Press and hold down the key.
- 2 Press the 🗊 key. Int 1 appears on the display.

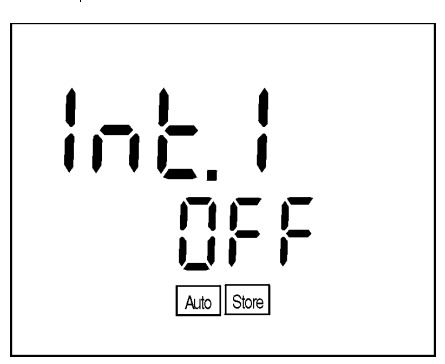

- 3 Press the ( ) verse to set up the required time interval between storage processes.
- 4 Confirm with . The number of free memory locations appears on the display.

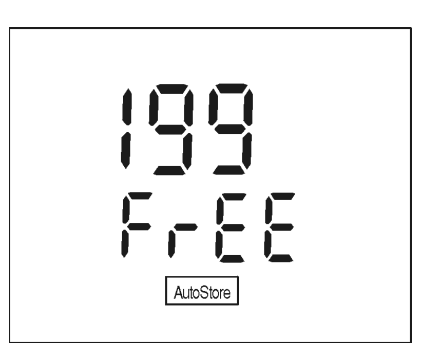

- 5 As soon as all 800 memory locations are full, the AutoStore function is terminated (Int 1 = OFF). If too few storage locations are available for your measurements:
  - backup the data storage (see page 40) and
  - clear the data storage (see page 46).
- 6 Confirm with .
   The prompt for the I.D. number appears on the display.

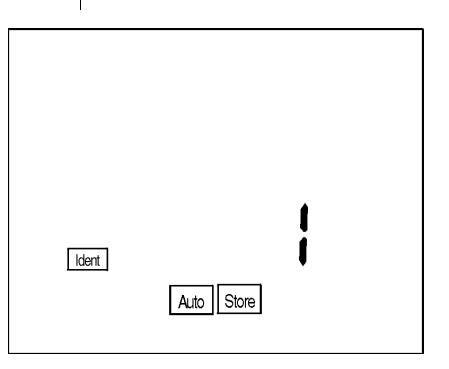

- 7 Press To set the required I.D. number.
- 8 Confirm with .
   The instrument changes to the measuring mode and starts the measuring and storage procedure.
   AutoStore flashes on the display.

| <b>i</b>                     | <b>Note</b><br>The <i>AutoStore</i> function is interrupted if you perform other<br>functions, e.g. output data storage.<br>After completing the other function, the <i>AutoStore</i> function<br>continues. However, as a result, gaps can occur in the<br>recording of the measured values. |  |
|------------------------------|----------------------------------------------------------------------------------------------------|--|
| Switching off the            | Switch off the AutoStore function by:                                                                                                    |  |
| AutoStore                    | <ul> <li>Setting the storage interval (Int 1) to OFF or</li> </ul>                                                                                                    |  |
|                              | <ul> <li>Switch the conductivity meter off and on again.</li> </ul>                                                                                                    |  |
|                              | 4.5.3 Outputting the data storage                                                                                                    |  |
|                              | The contents of the data storage can be output to the:                                                                                                    |  |
|                              | • display                                                                                                    |  |
|                              | • printer/interface                                                                                                    |  |
| Outputting to the<br>display | 1 Press the ඬ key repeatedly until <i>Sto disp</i> appears on the display.                                                                                                    |  |
|                              | Sico<br>d ISP<br>RCL                                                                                                    |  |

Press the key.
A measured value appears on the display.
The I. D. number of the data record appears for approx. 2 s.

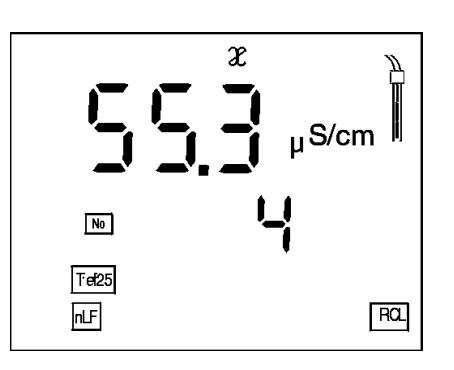

3 After 2 s the respective temperature of the data record appears on the display. Stored data records are displayed together with the RCL display indicator.

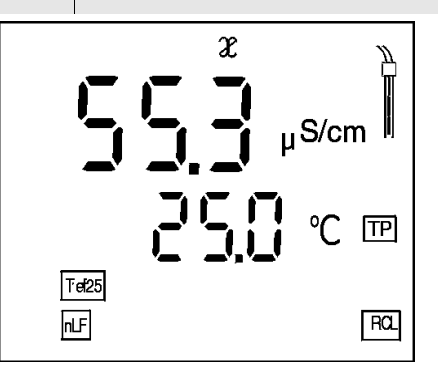

You can perform the following activities:

| Display further parameters of the data record (I.D. no., date, time, memory location) | Press (INTER) |
|---------------------------------------------------------------------------------------|---------------|
| Advance one data record (memory location)                                             | Press 🛦       |
| Go back one data record (memory location)                                             | Press 💽       |

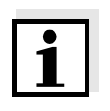

# Note

If you want to find a specific parameter (e.g. date), proceed as follows:

- 1 Press the c key repeatedly until *Sto disp* appears on the display.
- Press the key.
  A measured value appears on the display.
  The I. D. number of the data record appears for approx. 2 s.

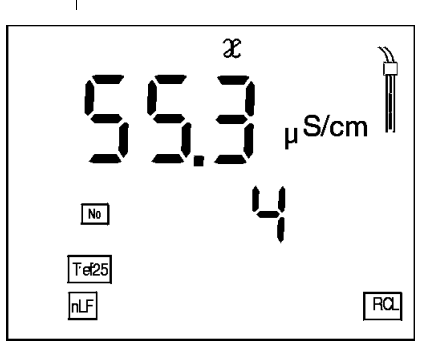

3 After 2 s the respective temperature of the data record appears on the display.

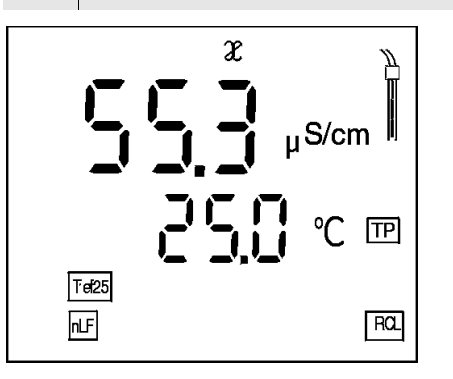

- 4 Select the parameter (e.g. date) by pressing .
- 5 Press ( ) or ( ) repeatedly until the required date appears on the display.
  After approx. 2 s, the temperature of the displayed measured value appears.

# Outputting to the interface

1 Press the ඬ key repeatedly until *Sto SEr* appears on the display.

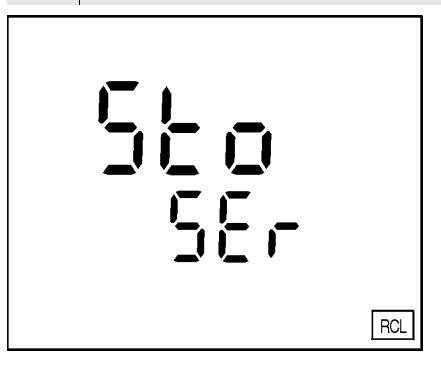

Press the key.
The protocol of the last calibration is transmitted to the printer/RS interface. In the meantime, *Sto CAL* appears on the display.
Following the calibration protocol, the complete contents of the storage is transmitted to the interface.

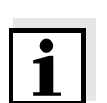

### Note

You can cancel the transmission by pressing  $\bigcirc$  or  $\textcircled{\basis}$ .

Sample printout

CALIBRATION PROTOCOL 14.04.99 11:37Device No.: 99990000 CALIBRATION CONDUCTIVITY Cal Time: 14.04.99 / 11:37 Cal Interval: 18.04 Cal Std.: 0.01 mol/l KCL 23.0 °C Conduct./Tref25: 1413 µS/cm Cell Const : 0.975 1/cm +++ Probe: No. 1: 2.40 mS/cm 25 man 01.01.99 °C Tman nLF Tref25 C = 0.475 1/cm Ident : 1 No. 2: 10.01.99 No. 10.01.99 10:09 2.40 mS/cm 25.3 °C Tauto nLF Tref25 C = 0.475 1/cm Ident : 1 3: No. 12.01.99 12.01.99 01:48 2.40 mS/cm 21.6 °C Tauto nLF Tref25 C = 0.475 1/cmIdent : 1

The printout contains:

- Calibration protocol:
  - Date/time of the printout
  - Instrument number (Device No.)
  - Date/time of the calibration (Cal Time)
  - Calibration interval (Cal Interval)
  - Calibration standard 0.01 mol/l KCL (Cal Std.) [°C/F]
  - Conductivity of the calibration standard at 25 °C (Conduct./Tref25)
  - Cell constant (Cell Const)
  - Probe evaluation (Probe)

- Contents of the measuring storage:
  - Number of the storage location (No.)
  - Date/time of measurement
  - Measured value/unit (mS/cm) [°C/F]
  - Automatic/manual temperature measurement (Tauto/Tman)
  - Temperature compensation (nLF)
  - Tref
  - Cell constant (1/cm)
  - AutoRead function (AR)
  - I.D. number (Ident)

# 4.5.4 Clearing the storage

This function can erase the stored data records. 800 memory locations will then become available again.

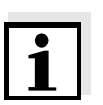

# Note

The *Clear store* function only appears if data records have already been stored in the storage. Otherwise, the conductivity meter automatically changes to the measuring mode.

In order to delete all the data records, proceed as follows:

| 1 | Switch off the instrument. |  |
|---|----------------------------|--|
|   |                            |  |

- 2 Press and hold down the  $\mathfrak{s}$  key.
- 3 Press the <sup>(b)</sup> key.
   The *display test* appears briefly on the display.

Confirm the clearing process by pressing .
 Pressing any other key stops the clearing process and the data records remain in the storage.

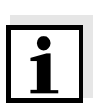

# Note

The calibration data remain in the storage and can be called up via the calibration protocol.

# 4.6 Data transmission

You can use the following options to transmit data:

- One of the following options:
  - The AutoStore function (page 38) is used to periodically (Int 1 storage interval) save measured values internally and output them on the printer/ interface.
  - The data transmission interval (Int 2) function is used to periodically output measured values to the printer/ interface (see below).
- The *Output data store* function (page 40) is used to output calibration data and stored measured values to the printer/interface.
- The analog recorder output (page 49) is used to output measured values as voltages.

# 4.6.1 Data transmission interval (Int 2)

The interval for the data transmission (Int 2) determines the time interval between automatic data transmissions. After the time interval expires, the current data record is transmitted to the printer/interface.

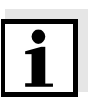

#### Note

The setting of the interval (Int 2) only has an effect when the storage interval (*AutoStore* function) is switched off.

# Setting the data transmission interval

The interval is set to OFF in the factory.

To start the data transmission, set up an interval (5 s, 10 s, 30 s, 1 min, 5 min, 10 min, 15 min, 30 min, 60 min):

- 1 Press and hold down the Reg key.
- 2 Press the (AR) key. Int 2 appears on the display.

- 3 Press (a) (v) to set up the required time interval between storage processes.
- 4 Confirm with .
   The instrument changes automatically to the measuring mode.

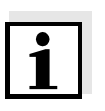

# Note

If the *AutoStore* function is active, the data transmission is performed according to the setting of the storage interval (Int 1). Set the storage interval (Int 1) to OFF to activate the *data transmission* interval (Int 2).

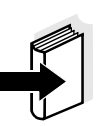

# Note

You can also set the *data transmission* interval (Int 2) in the *Configuration* menu (see page 52).

# 4.6.2 Recorder (analog output)

You can transmit the data to a recorder via the analog output. Connect the analog output to the recorder via the AK323 interface cable.

The data output switches automatically to recorder output.

# Socket assignment

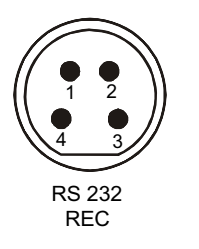

1 Free 2 Plug coding 3 Ground

4 Analog output (internal resistance < 5 Ohm)

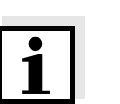

#### Note

Activate the analog output by connecting 2 and 3 or use the original cable.

The signal range of the analog output depends on the measured parameter and the measuring range:

| Conductivity/ | Measuring range   | Voltage   | Resolution |
|---------------|-------------------|-----------|------------|
| resistance    | 0.000 1.999 µS/cm | 0 1999 mV | 1 mV       |
|               | 0.00 19.99 µS/cm  | 0 1999 mV | 1 mV       |
|               | 0.0 199.9 µS/cm   | 0 1999 mV | 1 mV       |
|               | 0 1999 µS/cm      | 0 1999 mV | 1 mV       |
|               | 0.00 19.99 mS/cm  | 0 1999 mV | 1 mV       |
|               | 0.0 199.9 mS/cm   | 0 1999 mV | 1 mV       |
|               | 0 500 mS/cm       | 0 500 mV  | 1 mV       |
| Salinity      | Measuring range   | Voltage   | Resolution |
|               | 0 70.0            | 0 700 mV  | 1 mV       |
| TDS           | Measuring range   | Voltage   | Resolution |
|               | 0 1999 mg/l       | 0 1999 mV | 1 mV       |

# 4.6.3 PC/external printer (RS232 interface)

You can transmit data to a PC or an external printer via the RS232 interface.

Connect the interface to the instrument via the AK340/B cable (PC) or AK325/S cable (external printer). The data output switches automatically to RS232.

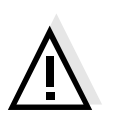

# Note

The RS232 interface is not galvanically isolated. If it is connected to an earthed PC/printer, measurements cannot be made in earthed media as this would give incorrect results!

Set up the following transmission data on the PC/printer:

| Baud rate | Selectable between:<br>1200, 2400, 4800, 9600 |
|-----------|-----------------------------------------------|
| Handshake | RTS/CTS + Xon/Xoff                            |
| PC only:  |                                               |
| Parity    | None                                          |
| Data bits | 8                                             |
| Stop bits | 1                                             |

Socket assignment

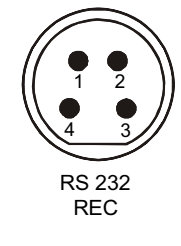

1 CTS 2 RxD 3 Ground 4 TxD

# 4.6.4 Operation with MultiLab pilot

With the aid of the MultiLab pilot software, you can record and evaluate measuring data with a PC. The data is transmitted after the measuring instrument is connected to the RS232 serial interface (COM interface) of a PC.

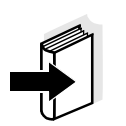

# Note

More detailed information can be found in the MultiLab pilot operating manual.

# 4.7 Configuration

You can adapt the conductivity meter to your individual requirements. To do this, the following parameters can be called up/changed (the status on delivery is marked in bold):

| Baud rate                                                          | 1200, 2400, <b>4800</b> , 9600                                             |
|--------------------------------------------------------------------|----------------------------------------------------------------------------|
| Data transmission inter-<br>val (Int 2)                            | <b>OFF</b> , 5 s, 10 s, 30 s, 1 min, 5 min, 10 min, 15 min, 30 min, 60 min |
| Calibration interval (Int 3)                                       | 1 <b>180</b> 999 d                                                         |
| AutoRange ARng                                                     | yes, no                                                                    |
| TREF 25/TREF 20                                                    | t20 or <b>t25</b>                                                          |
| Measured values given<br>as conductivity or resi-<br>stance values | <b>S/cm</b> or MΩ                                                          |
| Temperature unit                                                   | ° <b>C</b> , °F                                                            |
| Date/time                                                          | As required                                                                |

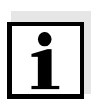

# Note

You can leave the configuration menu at any time. Parameters that have already been changed are stored. To do this, press the  $\bigcirc$  key.

| 1 | Switch off the instrument.                                                                                                    |
|---|----------------------------------------------------------------------------------------------------|
| 2 | Press and hold down the $\bigcirc$ key.                                                                                                    |
| 3 | Press the () key.<br><i>The display test</i> appears briefly on the display.<br>The instrument then switches automatically to the<br>setting of the baud rate. |

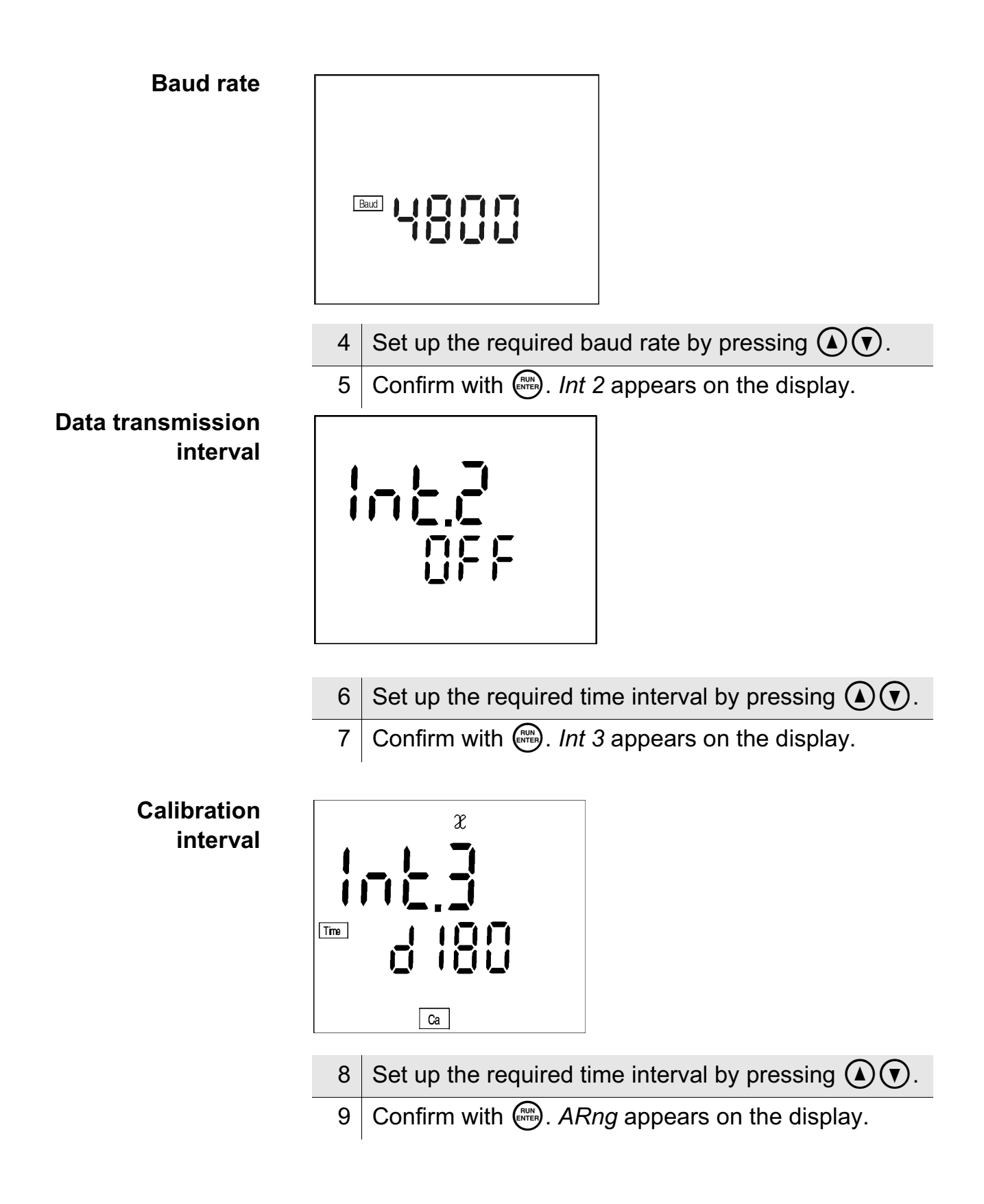

![](_page_53_Figure_2.jpeg)

![](_page_54_Figure_2.jpeg)

| 22 | Set the current year by pressing ().                                                       |
|----|--------------------------------------------------------------------------------------------|
| 23 | Confirm with E.<br>The hours flash on the display                                          |
| 24 | Set the current time by pressing $$ .                                                      |
| 25 | Confirm with 🕮.<br>The minutes flash on the display.                                       |
| 26 | Set the current time by pressing $\mathbf{O}$ .                                            |
| 27 | Confirm with .<br>The instrument changes automatically to the conductivity measuring mode. |

# 4.8 Reset

You can reset (initialize) measuring and configuration parameters separately from one another.

MeasuringThe following measuring parameters (Cond InI) are reset toparametersthe values they had on delivery:

| Measuring mode                                                       | X                                                                      |
|----------------------------------------------------------------------|------------------------------------------------------------------------|
| Cell constant                                                        | 0.475 cm <sup>-1</sup> (calibrated)<br>0.475 cm <sup>-1</sup> (set up) |
| Temperature compensation                                             | nLF                                                                    |
| Reference temperature                                                | Tref25                                                                 |
| Temperature coefficient of<br>the linear temperature<br>compensation | 2.000 %/K                                                              |
| TDS factor                                                           | 1.00                                                                   |

![](_page_56_Picture_6.jpeg)

# Note

When the measuring parameters are reset, the calibration data are lost. After the parameters have been reset, calibrate!

**Configuration** The following configuration parameters (InI) are reset to the values they had on delivery:

| Baud rate                             | 4800 |
|---------------------------------------|------|
| Interval 1<br>(automatic storing)     | OFF  |
| Interval 2<br>(for data transmission) | OFF  |

![](_page_57_Figure_2.jpeg)

# 5 Maintenance, cleaning, disposal

# 5.1 Maintenance

The maintenance tasks are restricted to the following activities:

- replacing the batteries and
- replacing the roll of printer paper\*.

![](_page_58_Picture_7.jpeg)

#### Note

See the relevant operating manual of the measuring cell for instructions on maintenance.

\* only on the Cond 730 with integrated printer

# **5.1.1 Changing the batteries**

| 1 | Open the battery compartment (1) on the underside of the instrument.         |
|---|------------------------------------------------------------------------------|
| 2 | Remove the four batteries from the battery compartment.                      |
| 3 | Insert four new batteries (Type Mignon AA) into the battery compartment.     |
| 4 | Close the battery compartment (1).<br>The date (day) flashes on the display. |
| 5 | Set up the date and time according to section 3.2.                           |

![](_page_59_Picture_4.jpeg)

![](_page_59_Picture_5.jpeg)

# Caution

Make sure that the poles of the batteries are the right way round.

The  $\pm$  signs in the battery compartment must correspond to the  $\pm$  signs on the batteries.

Only use leakproof alkaline manganese batteries.

| 1 | Switch off the printer (Print LED lights up red).                                                                                                    |
|---|----------------------------------------------------------------------------------------------------|
| 2 | Open the lid of the printer (1).                                                                                                    |
| 3 | Remove the empty roll of paper (2).                                                                                                    |
| 4 | Insert the new roll of paper:                                                                                                    |
|   | <ul> <li>Fold the leading edge of the paper inwards and thread it into the printer (3) from underneath.</li> <li>Press the real Print key (paper feed).</li> </ul> |
| 5 | Close the lid of the printer (1).                                                                                                    |

# 5.1.2 Replacing the roll of printer paper \*

![](_page_60_Picture_4.jpeg)

![](_page_60_Picture_5.jpeg)

# Note

Only use original WTW rolls of printer paper. Information on this is given in the WTW catalog, LABORATORY AND FIELD INSTRUMENTATION or via the Internet.

You can also use HQ thermal paper that remains legible for at least 10 years.

\* only on the Cond 730 with integrated printer

# 5.2 Cleaning

Occasionally wipe the outside of the measuring instrument with a damp, lint-free cloth. Disinfect the housing with isopropanol as required.

![](_page_61_Picture_4.jpeg)

## Caution

The housing is made of synthetic material (ABS). Thus, avoid contact with acetone or similar detergents that contain solvents. Remove any splashes immediately.

# 5.3 Disposal

**Packing** The measuring instrument is sent out in a protective transport packing. We recommend: Keep the packing material. It protects the

We recommend: Keep the packing material. It protects the instrument against damage during transport.

**Batteries** This note refers to the battery regulation that applies in the Federal Republic of Germany. We would ask end-consumers in other countries to follow their local statutory provisions.

![](_page_61_Picture_11.jpeg)

# Note

In compliance with §14 of the BATTERY REGULATION, we would like to point out that this instrument contains batteries. Batteries that have been removed must only be disposed of at the recycling facility set up for this purpose or via the retail outlet.

It is illegal to dispose of them in household refuse.

# **Measuring** Dispose of the measuring instrument as electronic waste at an appropriate collection point. It is illegal to dispose of it in household refuse.

# 6 What to do if...

| Error message,      | Cause                                                                                  | Remedy                                                                                       |
|---------------------|----------------------------------------------------------------------------------------|----------------------------------------------------------------------------------------------|
| OFL                 | The measured value is out-<br>side the measuring range                                 |                                                                                              |
|                     | <ul> <li>Measuring cell not<br/>connected</li> </ul>                                   | <ul> <li>Connect measuring cell</li> </ul>                                                   |
|                     | <ul> <li>Cable broken</li> </ul>                                                       | <ul> <li>Replace electrode</li> </ul>                                                        |
| Error message,      | Cause                                                                                  | Remedy                                                                                       |
| E3                  | <ul> <li>Measuring cell<br/>contaminated</li> </ul>                                    | <ul> <li>Clean measuring cell; if<br/>necessary, replace it</li> </ul>                       |
|                     | <ul> <li>Unsuitable calibration<br/>solution</li> </ul>                                | <ul> <li>Check calibration<br/>solutions</li> </ul>                                          |
|                     | Cause                                                                                  | Remedy                                                                                       |
| LoBat               | <ul> <li>Batteries almost depleted</li> </ul>                                          | <ul> <li>Replace batteries<br/>(see section 5.1.1<br/>CHANGING THE<br/>BATTERIES)</li> </ul> |
| Instrument does not | Cause                                                                                  | Remedy                                                                                       |
| react to keystroke  | <ul> <li>Operating state undefined<br/>or EMC electric stress<br/>unallowed</li> </ul> | <ul> <li>Processor reset:</li> <li>Press the AB key and switch on instrument</li> </ul>      |

| You would like to                                      | Cause                                                           | Remedy                                                                                                    |
|--------------------------------------------------------|-----------------------------------------------------------------|----------------------------------------------------------------------------------------------------|
| know which<br>software version is<br>in the instrument | <ul> <li>e.g. question of the WTW service department</li> </ul> | <ul> <li>Press the  R key and<br/>switch on instrument.<br/>The software version<br/>is displayed.</li> </ul> |
| to                                                     | Cause                                                           | Remedy                                                                                                    |
| display                                                | <ul> <li>Timeout of the interface</li> </ul>                    | <ul> <li>Check connected<br/>instrument</li> </ul>                                                            |
| StoFull                                                | Cause                                                           | Remedy                                                                                                    |
| message                                                | <ul> <li>All 800 memory locations<br/>are full</li> </ul>       | <ul> <li>Output data storage and<br/>clear data storage</li> </ul>                                            |

| Integrated printer           | Cause                                                                                                    | Remedy                                                                                              |
|------------------------------|----------------------------------------------------------------------------------------------------|----------------------------------------------------------------------------------------------------|
| does not print               | <ul> <li>Printer switched off</li> </ul>                                                                     | <ul> <li>Switch on printer</li> </ul>                                                               |
|                              | <ul> <li>No mains power supply<br/>connected</li> </ul>                                                      | <ul> <li>Connect mains power<br/>supply</li> </ul>                                                  |
|                              | <ul> <li>Interface cable connected</li> </ul>                                                                | <ul> <li>Unplug cable</li> </ul>                                                                    |
|                              | <ul> <li>No paper available</li> </ul>                                                                       | <ul> <li>Replace roll of paper</li> </ul>                                                           |
|                              | <ul> <li>AutoStore function is<br/>switched on with a longer<br/>interval duration (Int 1)</li> </ul>        | <ul> <li>Switch off AutoStore<br/>function</li> </ul>                                               |
| Integrated printer           | Cause                                                                                                    | Remedy                                                                                              |
| prints automatically *       | <ul> <li>AutoStore function</li> <li>(Int 1) or Data transmission</li> <li>(Int 2) is switched on</li> </ul> | <ul> <li>Switch off functions</li> </ul>                                                            |
| Print key 💮                  | Cause                                                                                                    | Remedy                                                                                              |
| does not react *             | <ul> <li>Printer is switched on</li> </ul>                                                                   | <ul> <li>Switch off printer</li> </ul>                                                              |
|                              | <ul> <li>Interface cable connected</li> </ul>                                                                | <ul> <li>Unplug cable</li> </ul>                                                                    |
| Printer operating -          | Cause                                                                                                    | Remedy                                                                                              |
| paper not<br>being printed * | <ul> <li>Paper inserted with wrong<br/>side upwards</li> </ul>                                               | <ul> <li>Turn the roll of paper<br/>around and insert it with<br/>the other side upwards</li> </ul> |
|                              |                                                                                                    |                                                                                                    |

\* only on the Cond 730 with integrated printer

# 7 Technical data

| Ambient<br>temperature             | Storage tempera-<br>ture       | - 25 °C + 65 °C                                                                                                    |
|------------------------------------|--------------------------------|----------------------------------------------------------------------------------------------------|
|                                    | Operating temper-<br>ature     | 0 °C + 55 °C                                                                                                    |
|                                    | Allowable relative<br>humidity | Annual mean:< 75 %30 days/year:95 %Other days:85 %                                                                                                    |
| Measuring ranges<br>and resolution | ∞ [µS/cm]                      | 0.000 1.999<br>(only with 0.010 cm <sup>-1</sup> cell constant )<br>0.00 19.99<br>(only with 0.010 cm <sup>-1</sup> constant and<br>0.090 0.110 cm <sup>-1</sup> cell constant )<br>0.0 199.9<br>0 1999 |
|                                    | ∞ [mS/cm]                      | 0.00 19.99<br>0.0 199.9<br>0 500                                                                                                    |
|                                    | Spec. resistance<br>[MΩ*cm]    | 0.000 1.999<br>0.00 19.99<br>0.0 199.9<br>0 1999                                                                                                    |
|                                    | SAL                            | 0.0 70.0 according to the IOT table                                                                                                    |
|                                    | TDS [mg/l]                     | 0 1999<br>Factor can be set in the range<br>0.40 1.00                                                                                                    |
|                                    | T [°C]                         | - 5.0 + 105.0                                                                                                    |
|                                    | T [°F]                         | + 23.0 + 221.0                                                                                                    |

| Accuracy<br>(± 1 digit) | x          | No compensa<br>Accuracy<br>Non-linear co<br>Accuracy<br>± 0.5 %<br>according to<br>± 0.5 %<br>extended nLF<br>WTW measu | ation:<br>± 0.5 %<br>ompensation Inf :<br>Test sample temperature<br>0 °C 35 °C<br>EN 27 888;<br>35 °C 50 °C<br>F function according to<br>rements |
|-------------------------|------------|----------------------------------------------------------------------------------------------------|----------------------------------------------------------------------------------------------------|
|                         |            | Accuracy<br>± 0.5 %<br>(the accuracy<br>to the measu                                                                    | Test sample temperature<br>10 °C 75 °C<br>/ percentage always refers<br>red value!)                                                                |
|                         | SAL        | Range 0.0<br>Accuracy<br>± 0.1<br>± 0.2                                                                                 | 42.0<br>Test sample temperature<br>5 °C 25 °C<br>25 °C 30 °C                                                                                       |
|                         | TDS [mg/l] | 1                                                                                                    |                                                                                                    |
|                         | T [°C]     | NTC 30:<br>Accuracy<br>PT 1000:<br>Accuracy<br>± 0.5<br>± 0.1<br>± 1                                                    | ± 0.1<br>Operating temperature<br>0 °C 15 °C<br>15 °C 35 °C<br>35 °C 55 °C                                                                         |
|                         | T [°F]     | NTC 30:<br>Accuracy<br>PT 1000:<br>Accuracy<br>± 0.9<br>± 0.2<br>± 1.8                                                  | ± 0.2<br>Operating temperature<br>32 °F 59 °F<br>59 °F 95 °F<br>95 °F 131 °F                                                                       |

| Cell constant,<br>to be set            | C [cm <sup>-1</sup> ]                                   | 0.010<br>0.090 0.110<br>0.250 2.500 |
|----------------------------------------|---------------------------------------------------------|-------------------------------------|
| Cell constant,<br>calibrated           | C [cm <sup>-1</sup> ]                                   | 0.450 0.500<br>0.800 1.200          |
| Reference tempera-<br>ture, selectable | Tref [°C]                                               | 20<br>25                            |
| Temperature input                      | Manual [°C]                                             | - 5 +100                            |
| Dimensions and<br>weight               | Length [mm]<br>Width [mm]<br>Height [mm]<br>Weight [kg] | 230<br>300<br>70<br>Approx 1.3      |
|                                        |                                                         | (without plug-in power supply unit) |

| Analog output    | Automatic switch-over when the AK 323 recorder cable is connected. |                                                                                                  |  |
|------------------|--------------------------------------------------------------------|--------------------------------------------------------------------------------------------------|--|
|                  | Signal range                                                       | 0 1,999 V for the range<br>0 1999 digits                                                         |  |
|                  | Accuracy                                                           | ± 0,5 % of diplayed value<br>± 0,1 (% saturation)<br>or<br>± 0,5 %of displayed value ± 0.01 mg/l |  |
|                  | Internal<br>resistance                                             | < 5 ohms<br>(current limitation to max. 0.2 mA output<br>current)                                |  |
| Serial interface | Automatic swit cable is conne                                      | ch-over when the AK 340/B or AK 325/S<br>cted.                                                   |  |
|                  | Туре                                                               | RS 232, data output                                                                              |  |
|                  | Baud rate                                                          | can be set to 1200, 2400, 4800, 9600 Baud                                                        |  |
|                  | Data bits                                                          | 8                                                                                                |  |
|                  | Stop bit                                                           | 1                                                                                                |  |
|                  | Parity                                                             | none                                                                                             |  |
|                  | Handshake                                                          | RTS/CTS+Xon/Xoff                                                                                 |  |
|                  | Cable length                                                       | max. 15m                                                                                         |  |

| Energy supply                | Batteries         | 4 x 1.5 V<br>AA type alkaline manganese batter-<br>ies                                                                                                    |
|------------------------------|-------------------|----------------------------------------------------------------------------------------------------|
|                              | Runtime           | Approx. 3000 operating hours                                                                                                    |
|                              | Power supply      | Plug-in power supply<br>(Connection max. overvoltage<br>category II)                                                                                                    |
|                              |                   | Plug-in power supply unit<br>(Euro, US, UK, Australian plug)<br>FRIWO FW7555M/09, 15.1432<br>Friwo Part. No. 1822089<br>Input:<br>100 240 V ~ / 50 60 Hz / 400 mA<br>Output: 9 V = / 1,5 A |
| Guidelines<br>and norms used | EMC               | E.C. guideline 89/336/EEC<br>EN 61326-1:1997<br>EN 61000-3-2 A14:2000<br>EN 61000-3-3:1995<br>FCC Class A                                                                                  |
|                              | Instrument safety | E.C. guideline 73/23/EEC                                                                                                    |
|                              | Protective class  | 3, EN 61010-1 A2:1995                                                                                                    |
|                              | Climatic class    | 2, VDI/VDE 3540                                                                                                    |

Test marks UL/CUL, CE

# FCC Class A Equipment Statement

<u>Note:</u> This equipment has been tested and found to comply with the limits for a Class A digital device, pursuant to Part 15 of the FCC Rules. These limits are designed to provide reasonable protection against harmful interference when the equipment is operated in a commercial environment. This equipment generates, uses, and can radiate radio frequency energy and, if not installed and used in accordance with the instruction manual, may cause harmful interference to radio communications. Operation of this equipment in a residential area is likely to cause harmful interference in which case the user will be required to correct the interference at his own expense.
## 8 Lists

This chapter provides additional information and orientation aids.

| Abbreviations | The list of abbreviations explains abbreviations that appear |
|---------------|--------------------------------------------------------------|
|               | on the display or when dealing with the instrument.          |

- **Specialist terms** The glossary briefly explains the meaning of the specialist terms. However, terms that should already be familiar to the target group are not described here.
  - **Index** The index helps you find the topics that you are looking for.

#### Abbreviations

| X         | Conductivity value                                                                        |
|-----------|-------------------------------------------------------------------------------------------|
| ABS       | Plastic housing                                                                           |
| AR        | AutoRead (drift control)                                                                  |
| ARng      | Automatic range switching<br>Measuring instrument measures with high-<br>est resolution   |
| AutoStore | Automatic storing                                                                         |
| Baud      | Baud rate                                                                                 |
| С         | Cell constant cm <sup>-1</sup>                                                            |
| Cal       | Calibration                                                                               |
| CELL      | Cell constant                                                                             |
| disp      | Display<br>Output of the data storage on the display                                      |
| E3        | Error message<br>(see chapter 6 WHAT TO DO IF)                                            |
| Ident     | I. D. number                                                                              |
| Inl       | Initialization<br>Resets individual basic functions to<br>the status they had on delivery |
| Int       | Interval                                                                                  |
| Lin       | Linear temperature compensation                                                           |
| LoBat     | Low Battery<br>Batteries are almost empty                                                 |
| nLF       | Non-linear temperature compensation                                                       |
| OFL       | Overflow<br>Display range exceeded                                                        |
| Sal       | Salinity                                                                                  |
| SELV      | Safety Extra Low Voltage                                                                  |
| Sto Clr   | Clear storage                                                                             |

| Sto disp    | Output of the data storage on the display               |
|-------------|---------------------------------------------------------|
| Sto Full    | Memory full                                             |
| Sto SEr     | Output of the data storage to the printer/<br>interface |
| Tauto       | Automatic temperature measurement                       |
| ТС          | Temperature coefficient                                 |
| TDS         | Total dissolved solids                                  |
| TP          | Temperature Probe<br>Temperature measurement active     |
| Tref 20/T20 | Reference temperature 20 °C                             |
| Tref 25/T25 | Reference temperature 25 °C                             |
| °C          | Temperature unit °Celsius                               |
| °F          | Temperature unit Fahrenheit                             |

#### Glossary

- AutoRead Monitors the electrode drift and releases the measured value only after the stability criterion has been reached. In this way, this procedure ensures the highest degree of precision and reproducibility.
- **Calibration** The cell constant is determined through calibration. To do so, the conductivity measuring cell is immersed into a series of aqueous salt solutions with exactly known electric conductivity. The relevant conductivity values are determined using the conductivity measuring instrument.
- **Cell constant** Linear factor describing the geometrical dimensions of a measuring cell and its electrodes.
  - With the value of the cell constant you can roughly describe the application range of a conductivity measuring cell.
  - The cell constant is determined through calibration in one or several calibration solutions.
- **Conductivity** The conductivity value is a sum parameter for the ion concentration of a test sample.
- Control standard<br/>solutionSolution with a known conductivity to determine or check the<br/>conductivity.
  - **Drift control** See AUTOREAD.
  - **Reference** In order to compare values measured at different temperatures, the values have to be converted to a fixed temperature. This temperature is 25 °C, or, as an exception, 20 °C.

| Resistance                       | All substances (solids, liquids, or gases) with mobile charge<br>carriers like for example electrons or ions have a finite ohmic<br>resistance, which means they have an electric conductance<br>that can be measured or an electric conducitivtiy.                                                                                 |
|----------------------------------|----------------------------------------------------------------------------------------------------|
| Salinity                         | The salinity is a sum parameter especially for seawater; it gives the salt content of seawater.                                                                                                    |
| Temperature<br>compensation (TC) | The temperature has a very strong impact on the electrical conductivity. To be able to compare measured values, it is necessary to temper or convert the test sample to a reference temperature.                                                                                                    |
| Test sample                      | The sample to be measured. It can be liquid or solid.                                                                                                    |
| Total dissolved<br>solids (TDS)  | Mass that remains of the substances dissolved in an aque-<br>ous solution after a fixed filtering and drying procedure, as<br>far as these substances are not volatile under the conditions<br>of this procedure. The total dissolved solids refer to the vol-<br>ume of the filtered aqueous sample used und are given in<br>mg/l. |

#### Index

### Α

| analog output4  | 19 |
|-----------------|----|
| authorized use1 | 0  |
| AutoRange5      | 54 |
| AutoRead2       | 20 |
| AutoStore       | 38 |

# **B**

| batteries           |      |
|---------------------|------|
| replacing           | . 59 |
| battery compartment | . 60 |
| baud rate, setting  | . 53 |

### С

### D

| data record                  | 36     |
|------------------------------|--------|
| data transmission (interval) | 48     |
| date, setting                | 13, 55 |
| display                      | 7      |
| drift control                | 20     |

#### Ε

| energy saving feature | 17 |
|-----------------------|----|
| error messages        | 63 |
|                       |    |

#### I

initial commissioning .....13

| initialize                  | 57 |
|-----------------------------|----|
| interval                    |    |
| calibration (Int 3) 2       | 28 |
| data transmission (Int 2) 4 | 7  |
| storing (Int 1) 3           | 8  |
|                             |    |

## Κ

| keys |  |  |  |  |  |  |  |  |  |  |  |  | 6 |
|------|--|--|--|--|--|--|--|--|--|--|--|--|---|
| ~    |  |  |  |  |  |  |  |  |  |  |  |  |   |

## L

| linear temperature compensation | 34 |
|---------------------------------|----|
| LoBat                           | 63 |

#### Μ

| manual storing      | 36 |
|---------------------|----|
| measuring           | 19 |
| measuring precision | 28 |
| MultiLab pilot      | 51 |

## Ν

| non-linear tempera | ture |    |
|--------------------|------|----|
| compensation       |      | 33 |

#### 0

| operation           |  |  |  |  |  |  | 17 |
|---------------------|--|--|--|--|--|--|----|
| operational safety  |  |  |  |  |  |  | 10 |
| output data storage |  |  |  |  |  |  | 40 |

#### Ρ

| paper roll               |    |
|--------------------------|----|
| replacing                | 59 |
| place of the instrument  | 17 |
| plug-in power supply     |    |
| connecting               | 14 |
| printing                 |    |
| calibration protocol     | 27 |
| measured values          | 24 |
| printing measured values | 24 |
|                          |    |

## R

| recorder output       | 49     |
|-----------------------|--------|
| reference temperature | 54, 58 |
| reset                 | 57     |
| RS232 interface       | 50     |

#### S

| safety               |
|----------------------|
| safety precautions9  |
| salinity             |
| salinity measurement |
| scope of delivery13  |
| sockets7             |
| Specific resistance  |
| storing              |
| switching on         |

## Т

| TDS23, 49                  |
|----------------------------|
| technical data67           |
| temperature compensation32 |
| linear                     |
| non-linear                 |
| setting                    |
| switch off35               |
| temperature probe          |
| temperature unit           |
| time, setting              |
| total dissolved solids     |
| measurement23              |
| transmit data47            |